## 《 Windows 10/8 》 マルチウィンドウ端末 更新方法

- ・インストールを行う際は、全てのプログラムを終了して下さい。終了せずインストールを 行うとプログラムが正常に動作しません。
- ・下記に沿って各端末機でインストール作業を行ってください。

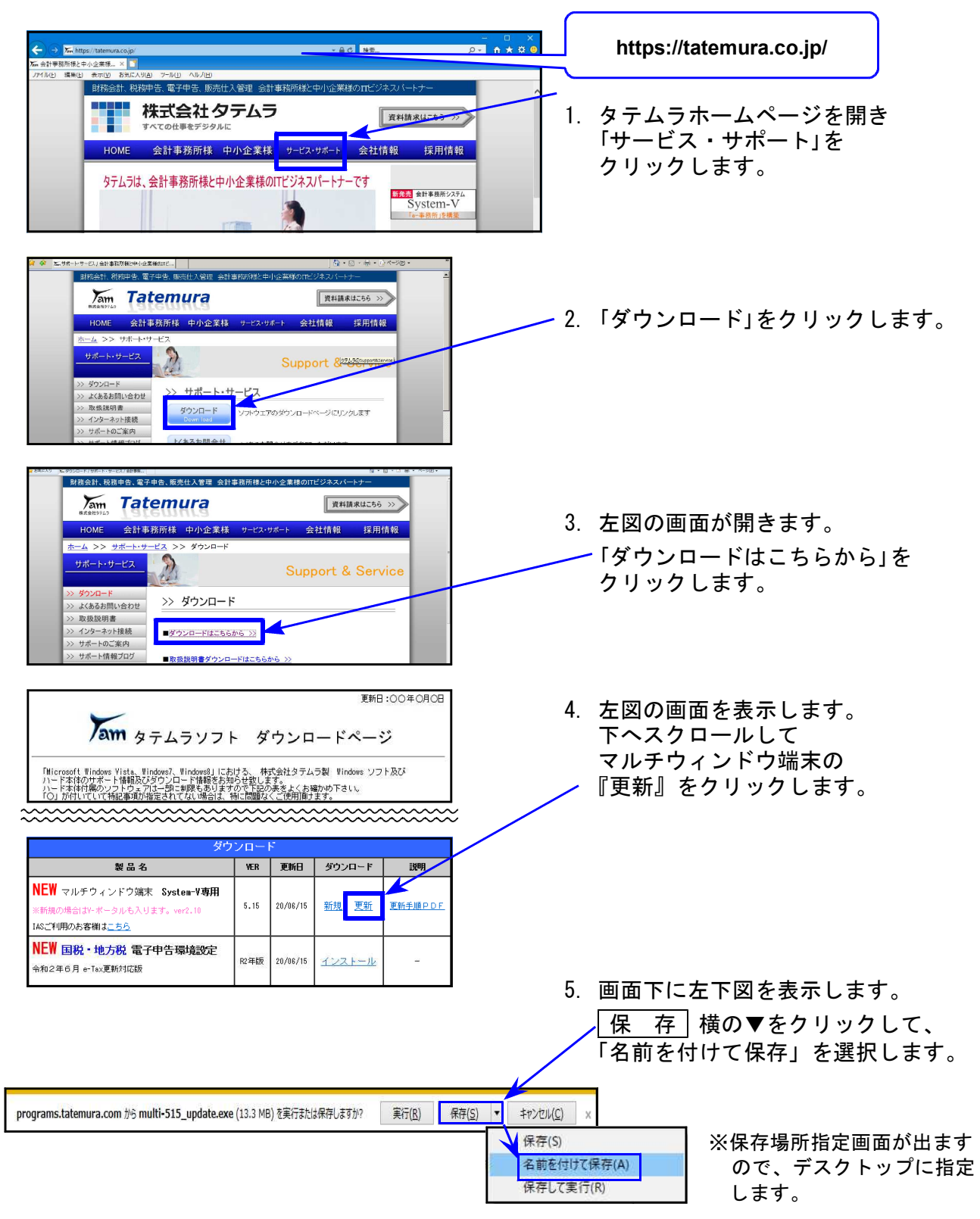

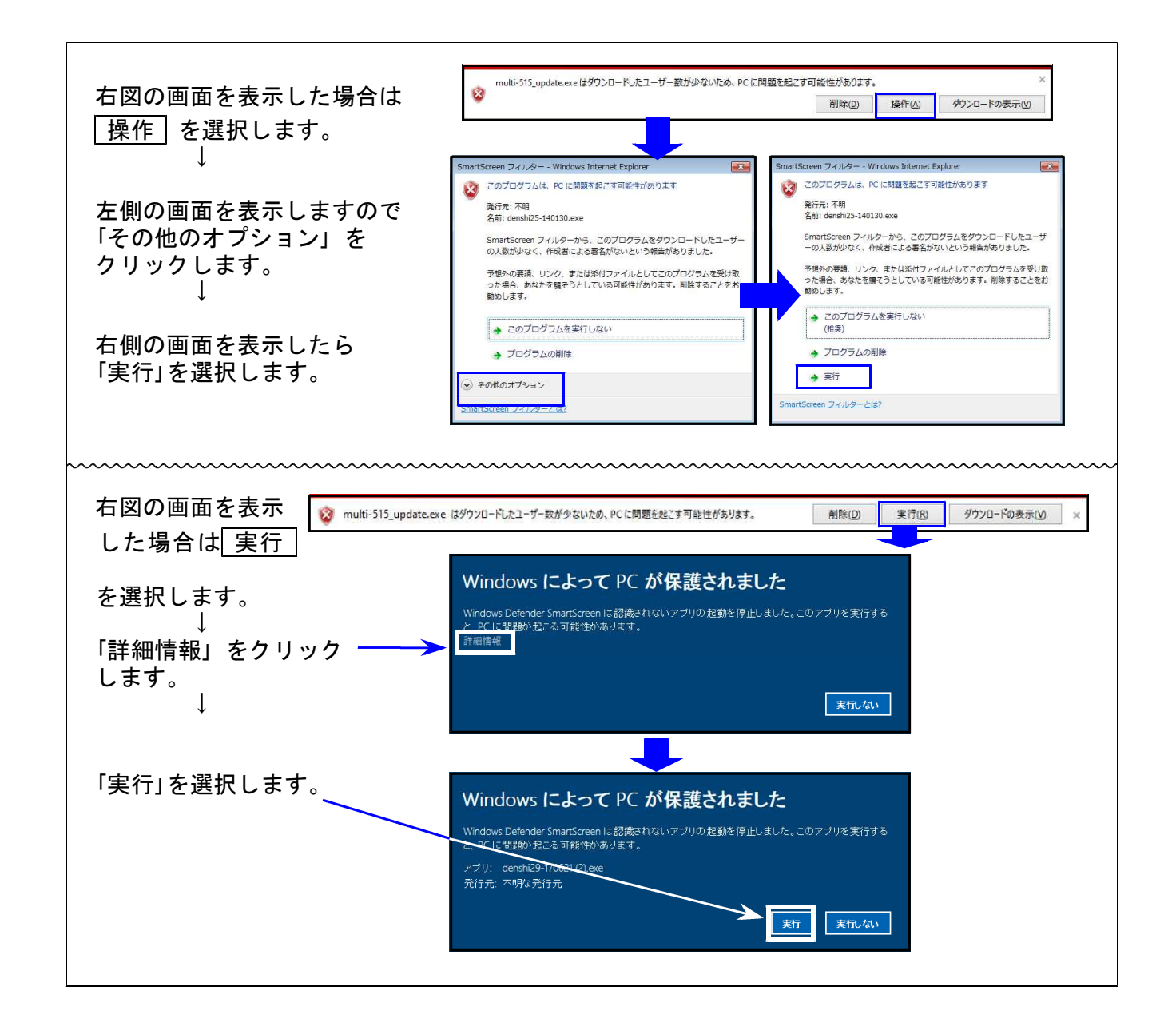

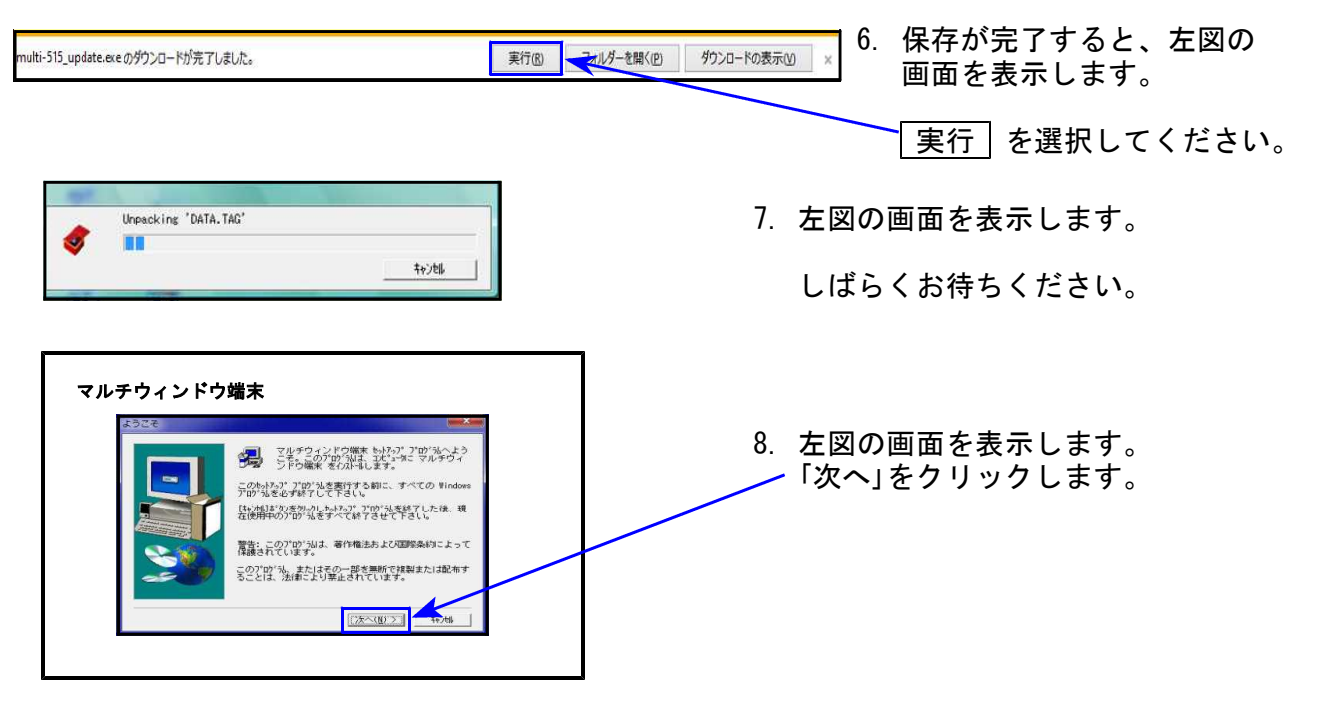

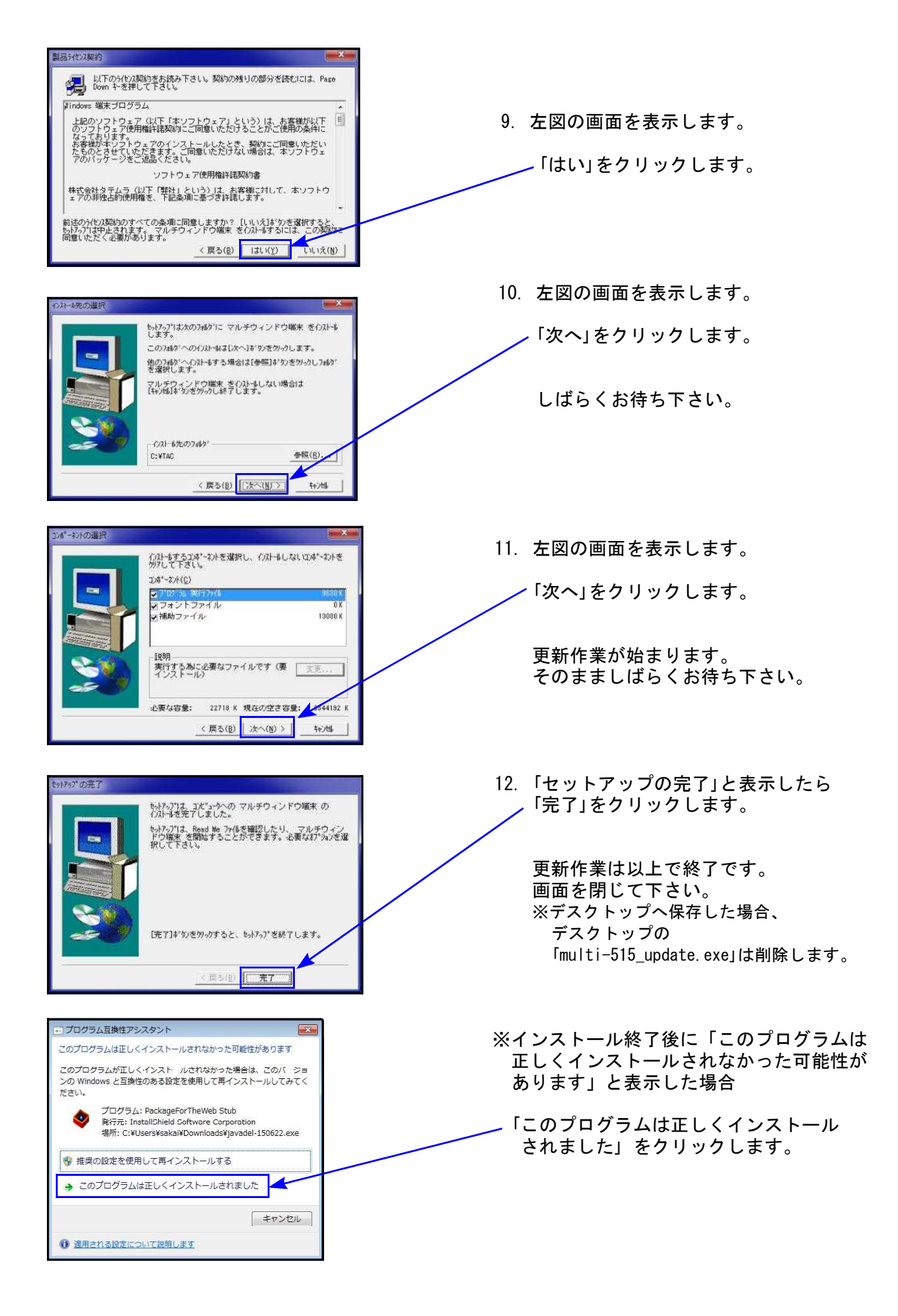

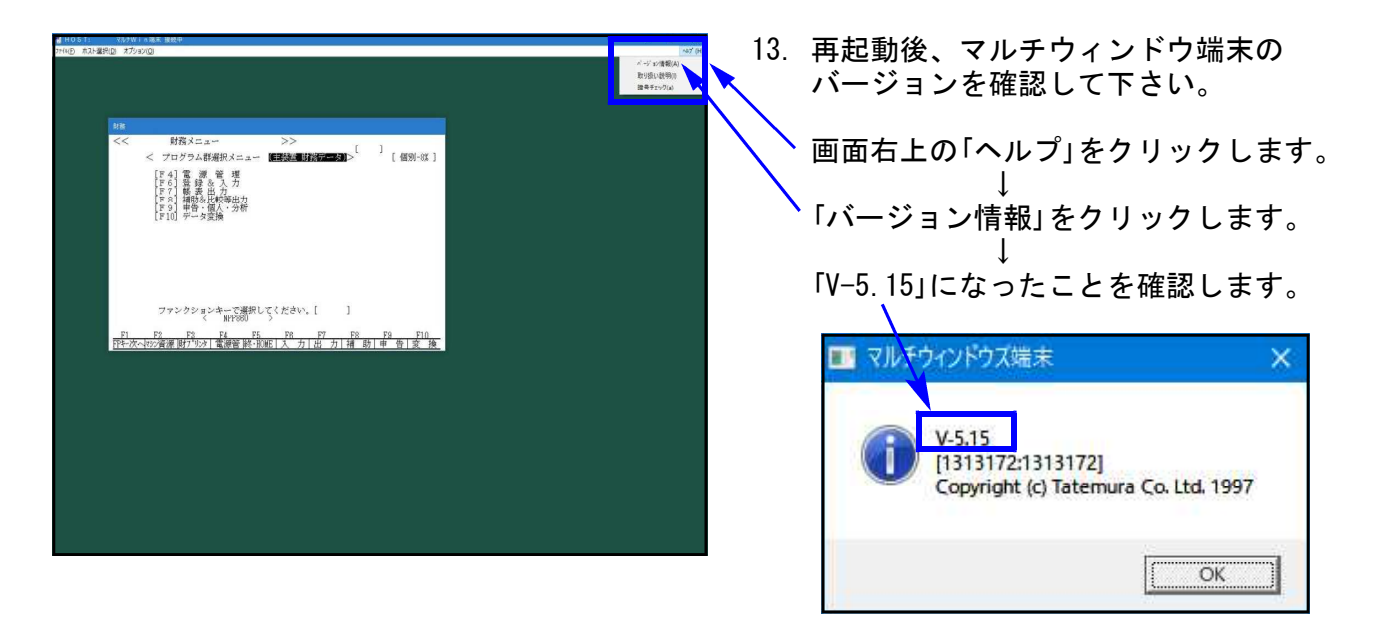

<u>以上で更新作業は終了です。</u>